# 企业信息变更一件事操作指南

一. 通过浏览器访问并登录"河南政务服务网"或者"河南省企业登记全程电子化服务平台" (一)"河南政务服务网",网址: "https://www.hnzwfw.gov.cn/"

(1) 选择"高效办成一件事"专区,点击"更多"

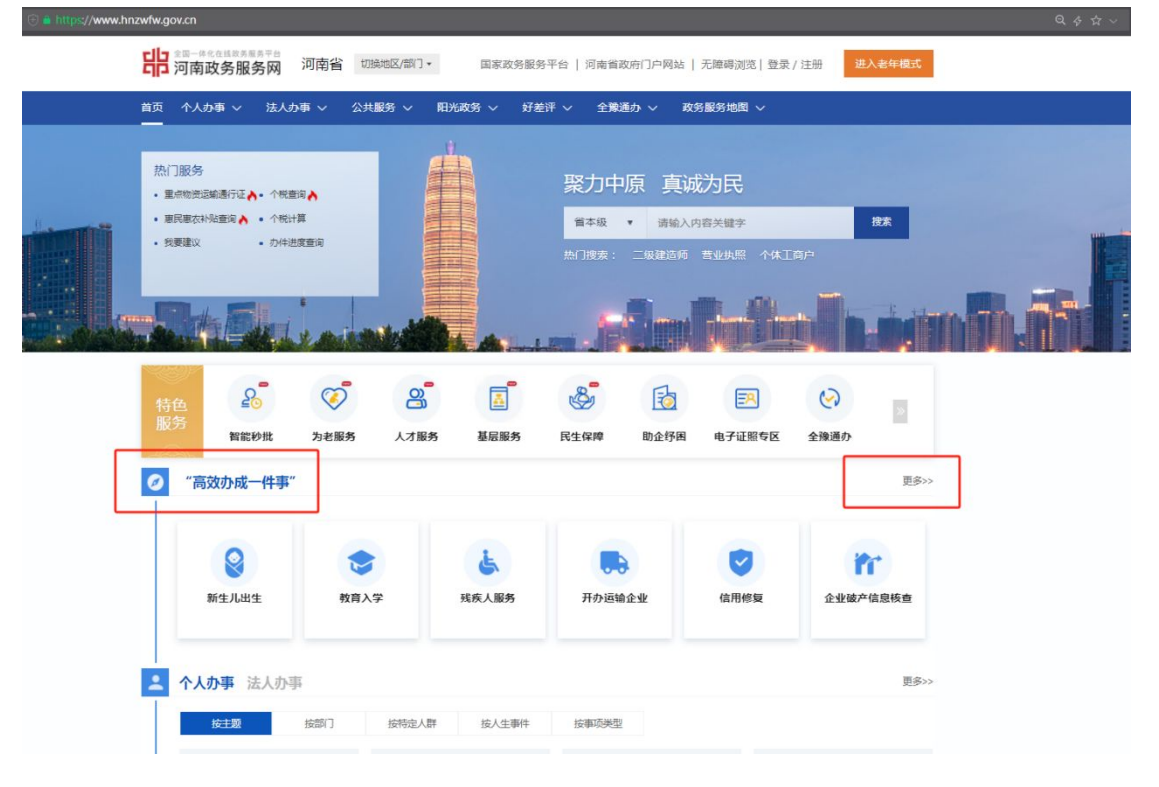

(2) 选择"法人一件事"

| 。<br>第二章<br>二章<br>二章<br>二章<br>二章<br>二章<br>二章<br>二章<br>二章<br>二章 | ☞ 14 東 ″                 |          | 河南省政府门   | 户网站   无障碍 | Ŋ范        | 进入老年機式 |  |
|----------------------------------------------------------------|--------------------------|----------|----------|-----------|-----------|--------|--|
| か成一件事<br>人征集                                                   | 霍材料、一次申请、一端受<br>"一件事"好差评 | 理、一网通办   |          |           |           |        |  |
|                                                                | 个人"一件事"                  |          |          |           | 法人"一件事"   |        |  |
|                                                                | BB                       | Ē        | 2        | &         | Ŷ         |        |  |
|                                                                | <b>〇</b><br>全部           | 准营       | 企业用工     | 经营发展      | 注销        |        |  |
| 1 企业数据填报                                                       |                          | 一種       | 线办理 1 水电 | 气热网联合报装 ( | 新 國解      | 在线办理   |  |
| ! 大件运输一件事                                                      |                          | 王线办理 办 初 | 「「「」 企业  | 上市合法合规信息  | 核查 图解 在线。 | の理が事指南 |  |
|                                                                |                          |          | < 1 2 3  | 4 >       |           |        |  |
|                                                                |                          |          | 热门办理事项   | ŧ         |           |        |  |
| 教育入学                                                           | 企业上市合法合规信                | 开办运输企    | 세        | 新生儿出生     | 退休 (个人申报) | 开办餐饮店  |  |

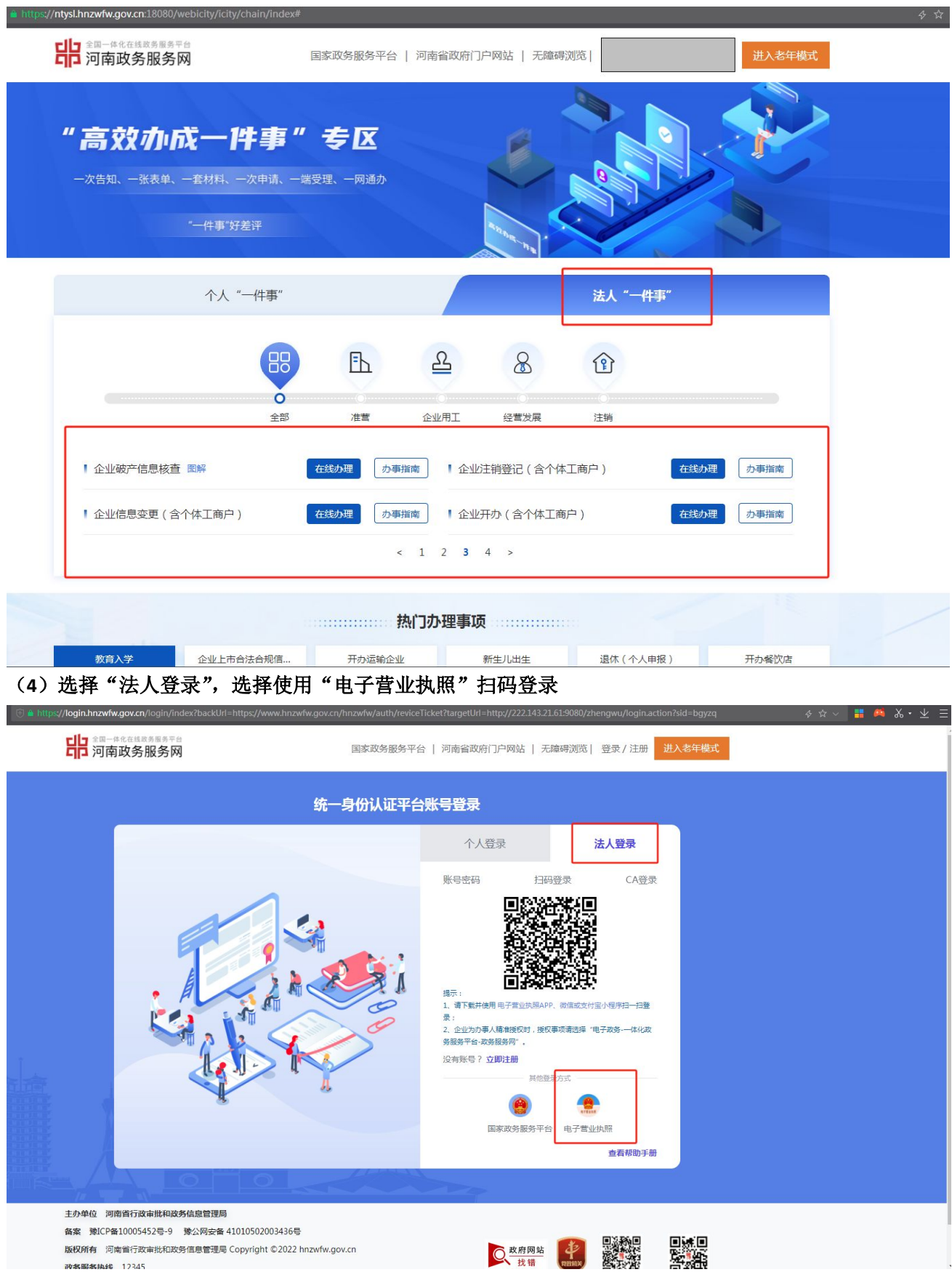

(3) 找到"企业信息变更(含个体工商户)",点击"在线办理"

(二)"河南省企业登记全程电子化服务平台",网址: "http://qcdzh.scjg.henan.gov.cn/index.action"

(1) 点击"企业登录"

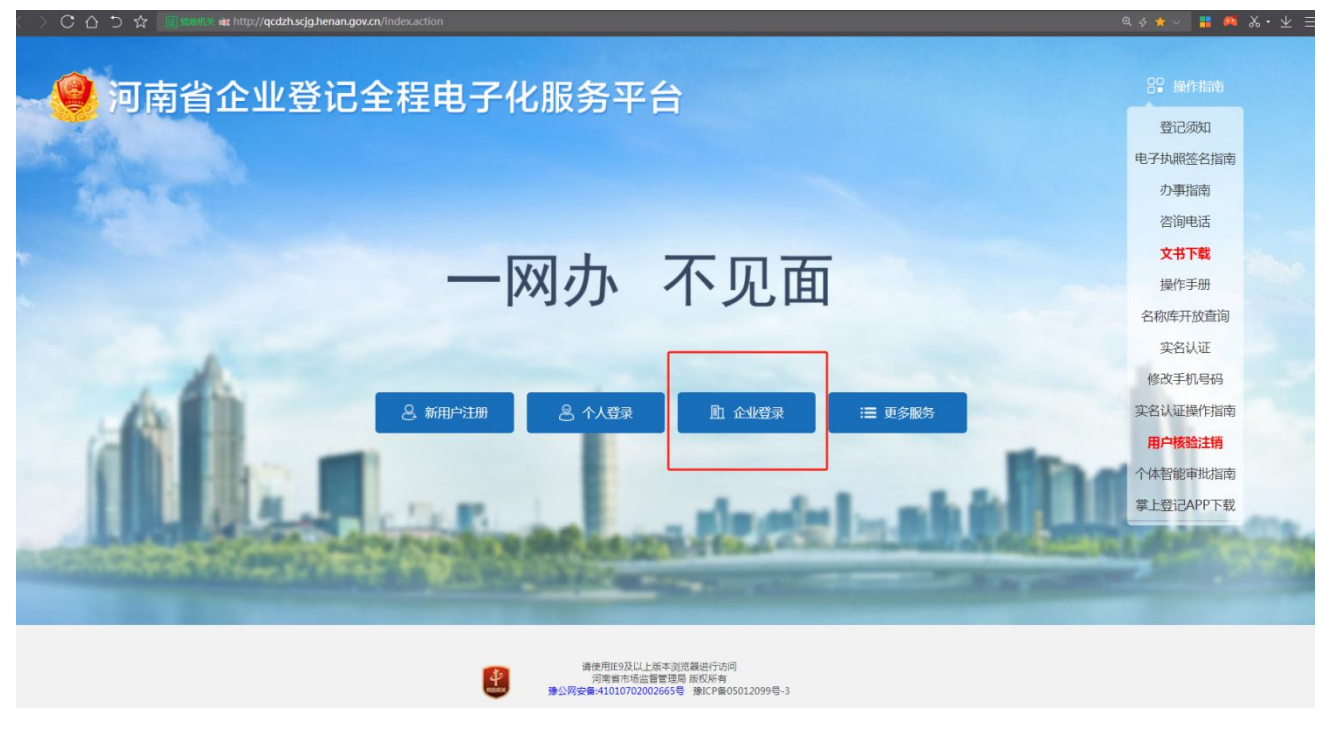

#### (2) 使用"电子营业执照"扫码登录

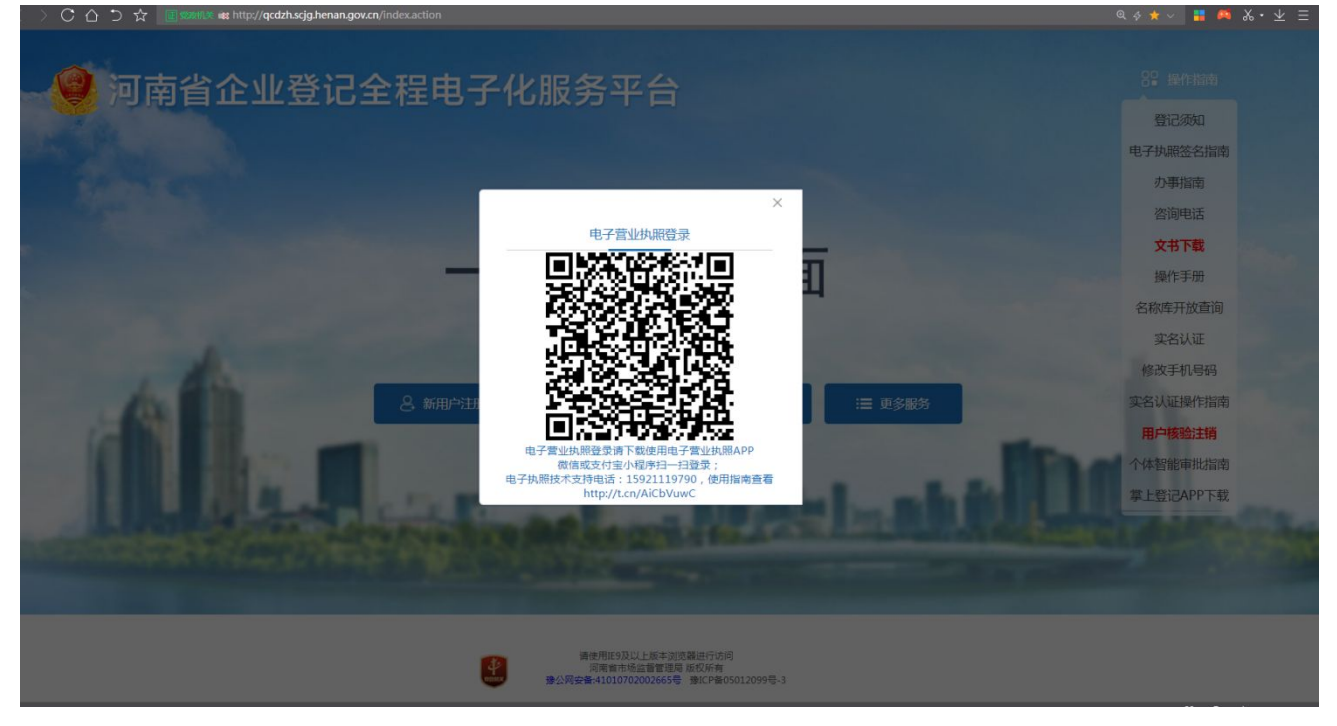

| 二.选择进入" 约<br>❷ 河南省企业                                         | 整营主体变更<br>登记全程电子          | 登记一件<br>化服务平                | 事"功能<br>治              | 建模块                                                                      |                                                 | 1/3/            | 1                                     | Халан , 📕 🛉 🛱               | 页   〇 退出                                       |
|--------------------------------------------------------------|---------------------------|-----------------------------|------------------------|--------------------------------------------------------------------------|-------------------------------------------------|-----------------|---------------------------------------|-----------------------------|------------------------------------------------|
| 交应您 :<br>上次世界 : 20***1<br><b>於 业务办理</b>                      | 业务办理 请勿使用<br>● ● ●        | 他人的设备终端进                    |                        | 果护好个人信息安<br>[1]                                                          | 全,使用他人设备                                        |                 | · · · · · · · · · · · · · · · · · · · | 2业务!                        | i                                              |
| <ul> <li>良、已办业务</li> <li>量、绑定企业</li> <li>良、相关业务</li> </ul>   | 経営主体开办一件<br>事<br>脱収出质変更登记 | 经营主体信息变更<br>一件事<br>股权出质注销登记 | 発营主体注销一件<br>事 医校出质设立徽销 | 设立登记<br>使立登记<br>股权出质变更撤销                                                 | 交更登记 ( 备案 )<br>股权出质注销撤销                         | 名称自主申报          | 名称自主申报(変<br>更)<br>注销便利化               | 股权出质设立登记<br>服务评价<br>(イズキャッ) |                                                |
| <ul> <li>■ 电子档案</li> <li>★ 用户信息维护</li> <li>■ 注销用户</li> </ul> | ●<br>外裔信息初始报告<br>小祭介理流程   | <b>人</b><br>外商信息变更报告        | <b>正</b><br>执照遗失公告及补   | ()<br>名称转让信息填报                                                           | 名称授权信息填报                                        | 数业<br>公室        | 公司和农专合并、                              | (分型件)<br>公司减少注册资本           | 电力指<br>机 化 · · · · · · · · · · · · · · · · · · |
|                                                              |                           |                             | <b>1</b><br>項写         | 表单 提                                                                     | 3<br>2<br>2<br>3<br>1<br>1<br>1                 | <b>4</b><br>最终相 | 94 <u>8</u>                           |                             |                                                |
|                                                              |                           |                             | ■                      | 後用IE9及以上版本浏览器<br>河南省市场监督管理局版<br>支持:河南省市场监督管理局版<br>\$*4101070200266555 \$ | 进行访问<br>权所有<br><u>局信息中心</u><br>IICP备05012099号-3 |                 |                                       |                             |                                                |

#### 三. 点击进入"立即办理"

| 经营主体<br>事<br><sup>然務智能判断企业变更</sup><br>企业变更一件事高效<br><b>立即办理</b> | <b>は信息变更一件</b><br>高意, 联动公童、税务、社保、公9金、银行账户等取<br>の理!                                                               | 次告知   一表遵交   一口                                         | 口受理   一网审批   一窗发证<br>联办办理,实现       | -#ÉTE |
|----------------------------------------------------------------|----------------------------------------------------------------------------------------------------|---------------------------------------------------------|------------------------------------|-------|
| 办理流程                                                           |                                                                                                    |                                                         |                                    |       |
| 企<br>业支<br>更登<br>记                                             | 一表填股           ● 印度減料型度           ● 银行減半型户支更           ● 税投设备支更放行           ● 社会保险型定支更           ● 住房公科企企业零行登记支更 | #井製実設<br>● (研究室<br>● (研究型<br>● (研究型<br>● (研究型<br>● (研究型 | 一窗硕取<br>tuth雨<br>读<br>课<br>ItSukey |       |
| 我的办件                                                           | 全部状态 💌 自                                                                                                    | ■定义日期 ▼ 请输入企业名                                          | 称进行查询                              | Q     |

### 四. 选择需要办理变更登记的经营主体

| < > C 凸 つ ☆ 🖲 🏶 http | ://222.143.21.61:9083/icpsp-web-pc/portal.html#/company/e |                                      |                     |   | 々☆~ 🚦 🛤 茶・土 |
|----------------------|-----------------------------------------------------------|--------------------------------------|---------------------|---|-------------|
|                      |                                                           |                                      |                     |   |             |
|                      | 市场主体列表                                                    | 全部 ▼                                 | 请输入企业名称、法定代表人姓名进行查询 | Q |             |
|                      | 河南無一一一一有限公司                                               | 河南〔二日二二一有限公司                         |                     |   |             |
|                      | 法定代表人:剩二<br>统一社会信用代码:9141(                                | 法定代表人:真,<br>统一社会信用代码:914 · · · · · · | 3W                  |   |             |
|                      |                                                           |                                      |                     |   |             |
|                      |                                                           |                                      |                     |   |             |
|                      |                                                           |                                      |                     |   |             |
|                      |                                                           |                                      |                     |   |             |
|                      |                                                           |                                      |                     |   |             |
|                      |                                                           |                                      |                     |   |             |
|                      |                                                           |                                      |                     |   |             |

## 五.勾选变更登记(备案)事项,点击"保存并下一步"

| ❷ 河南省企业登            | 记全程电子      | 化服务平台             |                                                                            |                   | ▲ XX2282 , #王王   AP 莆页   O 退出 |
|---------------------|------------|-------------------|----------------------------------------------------------------------------|-------------------|-------------------------------|
| ♀ 当前位置: 经营主体信息变更一件事 | i          |                   | 河南<br>病—社会信用代码:91                                                          |                   |                               |
|                     | 🛃 交更(备套) 🔪 | 2. 人员信息 3. 刻章信息 🔪 | 4. 税务信息支更 🔪 5. 社保登记 🔪                                                      | 6. 公职金 💙 7. 上传材料  | $\rangle$                     |
|                     | 变更事项       |                   |                                                                            | 取消全选              | 全选                            |
|                     |            | □ 企业名称变更          |                                                                            | □ 住所变更            |                               |
|                     |            | □ 法定代表人(含委派代表)变更  |                                                                            | □ 注册资本变更          |                               |
|                     |            | □ 详细企业类型变更        |                                                                            | □ 经营范围变更          |                               |
|                     |            | □ 前置许可信息变更        |                                                                            | □ 股东名录变更          |                               |
|                     |            |                   |                                                                            |                   |                               |
|                     | 备案事项       |                   |                                                                            | 取 <del>消全选</del>  | 全选                            |
|                     |            | □ 营业期限止备案         |                                                                            | □ 联络员备案           |                               |
|                     |            | □ 实收资本备案          |                                                                            | □ 管理人员(合伙企业投资人)备案 |                               |
|                     |            | □ 章程备案            |                                                                            | □ 章程修正案备案         |                               |
|                     |            | □ 多证合一备案          |                                                                            | □ 证照分离备案          |                               |
|                     |            |                   |                                                                            |                   |                               |
|                     |            |                   | 保存并下一步关闭                                                                   |                   |                               |
|                     |            |                   |                                                                            |                   |                               |
|                     |            |                   |                                                                            |                   |                               |
|                     |            | <b>£</b>          | 请使用IF9及以上版本次活器进行访问<br>河南省市场监督管理局版权所有<br>这本文技:河南省市场监督管理局信息中心<br>面容是体约12099年 | <b>-</b> .3       |                               |

六. 完成经营主体变更事项录入后,选择是否办理"银行基本账户变更"

| 🚇 河南省企业登            | 记全程电子化服务                    | 平台                                                                                                    |                                                                                        |                  | <b>1</b> 70255 , | 希前页   〇退出 |
|---------------------|-----------------------------|----------------------------------------------------------------------------------------------------|----------------------------------------------------------------------------------------|------------------|------------------|-----------|
| ♀ 当前位置: 经营主体信息变更一件事 |                             | 河南.                                                                                                    |                                                                                        |                  |                  |           |
|                     | ③ 3. 人员信息 4. 章程及决议          | 5. 补充信息 🔀 6. 假行开                                                                                                    | 7. 刻章信息                                                                                | 8. 税务信息支更 9. 社保留 | 紀 🔪 10. 公明金 🕥    |           |
|                     | 温馨提示:<br>选择办理银行基本账户变更,系统会将标 | 3推后的企业信息数据推送给相关银行!                                                                                                    |                                                                                        |                  |                  |           |
|                     |                             | 👽 办理银行基本账户变                                                                                                    | 更 暂不办理银行基                                                                              | 本账户变更            |                  |           |
|                     |                             | <ul> <li>中国銀行</li> <li>建设銀行</li> <li>工商銀行</li> </ul>                                                                                                    |                                                                                        |                  |                  |           |
|                     | * 预约银行:                     | <ul> <li>中国邮政储蓄银行</li> <li>中原银行</li> <li>本语银行</li> </ul>                                                                                                    |                                                                                        |                  |                  |           |
|                     |                             | <ul> <li> <u>久通報行</u> </li> <li>             民生銀行         </li> <li>             农业銀行         </li> <li>             招商银行         </li> <li>             知所银行         </li> </ul> |                                                                                        |                  |                  |           |
|                     |                             | 上一步                                                                                                    | 保存并下一步 关闭                                                                              |                  |                  |           |
|                     |                             |                                                                                                    |                                                                                        |                  |                  |           |
|                     |                             |                                                                                                    |                                                                                        |                  |                  |           |
|                     |                             |                                                                                                    | 用19及以上版本浏览器进行访问<br>南省市场监督管理局 版权所有<br>特:河南省市场监督管理局信息中心<br>11010702002665号 豫ICP备05012099 | 95-3             |                  |           |

七. 选择是否办理"刻章信息变更"

| <mark>ᅇ</mark> 河南省企业登记全程电子化服务平台    | 1. XX222,                                                  |
|------------------------------------|------------------------------------------------------------|
| ♥ 当前位置: 经营主体信息变更一件事                |                                                            |
| ③ 3. 人民信息 4. 草理及決议 5. ++           | xx:28 🔪 6.駅5开户 🔀 7. 秋季電像 👌 8. 紀芳信息変更 🔪 9. 社保智記 🔪 10. 公明会 🕥 |
| 温馨提示:<br>选择办理规章信息交更,系统会符核准后的企业信息数1 | 最推送给公安部门!                                                  |
|                                    | 分理刻章信息变更 當不刻章信息变更                                          |
|                                    |                                                            |
|                                    | 上一歩 保存并下一步 关闭                                              |
|                                    |                                                            |

### 八. 选择是否办理"税务信息变更"

| 🧐 河南省企业登记全程电子       | 化服务平台                    |                                                                                            |                | ▲ 欢迎您,, ● ● ● 通出 |
|---------------------|--------------------------|--------------------------------------------------------------------------------------------|----------------|------------------|
| ♥ 当前位置: 经营主体信息变更一件事 | 河南贝留                     | <b>有限公司</b><br>研:91411 DGF6W                                                               |                |                  |
| ()4. 章辉及决议          | 5. 补充信息 2 6. 银行开户 2. 刻章信 | 3 <b>/2. 飛客信息支更</b> 9. 社保登记                                                                | ▶ 10.公将金 ▶ 11. | 上传材料             |
| 选择办理税务信息变更,系        | 統会将核准后的企业信息数据推送给税务部门!    |                                                                                            |                |                  |
|                     | ✓ 办理税务信息变更               | 暂不办理税务信息变更                                                                                 |                |                  |
|                     |                          |                                                                                            |                |                  |
|                     | 上一步                      | 保存并下一步    关闭                                                                               |                |                  |
|                     |                          | 100xx171111111-1-1-1-0-0000-0-1-1-1-1-1                                                    |                |                  |
|                     |                          | 用IFVARL主要本词的激进示词问<br>简直小运营者进展,既必形有<br>令:河南查市运营营营造局在显中心<br>11010702002665号 第ICP器05012099号-3 |                |                  |

### 九. 选择是否办理"社会保险登记变更"

| ❷ 河南省企业登           | 记全程电子化服务平                      | 台                                       | 1 75              | 1967, 英王   新 首页   〇 退出 |
|--------------------|--------------------------------|-----------------------------------------|-------------------|------------------------|
| ♥ 当前位置: 经营主体信息变更一件 | 事                              |                                         | 7                 |                        |
|                    | ①4.章程及决议 > 5.补充信息 >            | 6. 银行开户 7. 刻章信息 8. 税务信息支更 📈 9. 社保費記     | 10. 公积全 211. 上传材料 |                        |
|                    | 溫馨提示:<br>选择办理社会保险登记变更,系统会将核准后的 | 9企业信息数据推送给社保部门!                         |                   |                        |
|                    |                                | 办理社会保险登记变更 暂不办理社会保险登记变更                 |                   |                        |
|                    |                                |                                         | J                 |                        |
|                    |                                |                                         |                   |                        |
|                    |                                |                                         |                   |                        |
|                    |                                |                                         |                   |                        |
|                    |                                |                                         |                   |                        |
|                    |                                | V                                       |                   |                        |
|                    |                                | 上一步 保存并下一步 关闭                           |                   |                        |
|                    |                                |                                         |                   |                        |
|                    |                                |                                         |                   |                        |
|                    |                                | ● 請時期193以上版本部低器估行访问<br>知道者古货名素管理局和2006名 |                   |                        |
|                    |                                |                                         |                   |                        |

十. 选择是否办理"公积金缴存登记变更"

| 🧧 河南省企业登            | 记全程电子               | P化服务平      | 平台          |                                    |                                                                              |         |          | 1 708    | s.: 1 1 | 首页   〇退出 |
|---------------------|---------------------|------------|-------------|------------------------------------|------------------------------------------------------------------------------|---------|----------|----------|---------|----------|
| ♥ 当前位置: 经营主体信息变更一件事 | ŧ                   |            |             | 河南贝一                               | 914                                                                          |         |          | _        |         |          |
|                     | ①4.章程及决议            | 5. 补充信息    | 6.银行开户      | > 7. 刻章信息                          | 8. Rhabit                                                                    | 9. 社保登记 | ▶ 10.公积金 | 11. 上传材料 |         |          |
|                     | 温馨提示:<br>选择办理公积全缴存到 | 記交更,系统会将核准 | 后的企业信息数据推送的 | 合公积全部门!                            |                                                                              |         |          |          |         |          |
|                     |                     |            | ✔ 办理公积:     | 金缴存登记变更                            | 暂不办理公积金统                                                                     | 微存登记变更  |          |          |         |          |
|                     |                     | * 是否省      | 植公积金: ○ 是 《 | • 否                                |                                                                              |         |          |          |         |          |
|                     |                     |            |             |                                    |                                                                              |         |          |          |         |          |
|                     |                     |            |             |                                    |                                                                              |         |          |          |         |          |
|                     |                     |            |             |                                    |                                                                              |         |          |          |         |          |
|                     |                     |            |             |                                    |                                                                              |         |          |          |         |          |
|                     |                     |            |             | F#: (₽                             | 左共下一步                                                                        |         |          |          |         |          |
|                     |                     |            |             | T D M                              | THE P                                                                        |         |          |          |         |          |
|                     |                     |            |             |                                    |                                                                              |         |          |          |         |          |
|                     |                     |            |             |                                    |                                                                              |         |          |          |         |          |
|                     |                     |            |             | 请使用的<br>河南會<br>技术支持:5<br>穆公阿安普4101 | 及以上版本浏览器进行访问<br>市场监督管理局 版权所有<br>可商者市场监督管理局信息中心<br>0702002655 ■ 第ICP备05012095 | ·9-3    |          |          |         |          |

十一. 经营主体自主选择是否同步办理涉及银行开户、刻章信息、税务信息、社保登记、公积金信息变更 并完成相关信息填报后,点击"保存并下一步",选择"预览并提交",完成电子签名,提交企业信息变更 申请。

| 当前位置: 经营主体信息变更一件等 | E                             | ji<br>ji       | 河南贝<br>统一社会信用代码:914 | <b>有限公司</b> |             |             |         |             |  |
|-------------------|-------------------------------|----------------|---------------------|-------------|-------------|-------------|---------|-------------|--|
|                   | (4.章程及决议 5.补充信息               |                | 7. 刻章信息             | 8. 税务信息变更   | ▶ 9. 社保登记   | $\rangle$ 1 | .0. 公积金 | 2 11. 上传材料  |  |
|                   | 上传材料涉及:1.其他材料。2.破产裁定。3.家件     | 庭关系证明、4.网络经营场所 | 行使用证明、5.法律、4        | 亍政法规和国务院决定  | 规定备室事项必须指   | 经批准的,提      | 交有关的批准  | 文件成者许可证件的复印 |  |
|                   | 需要上传的材料                       |                | 状派                  | 5           |             | J.          | 操作      |             |  |
|                   | 申请登记的经营范围中需要提交有关的批》<br>件或许可证明 | 准文件或者许可证书复印    | 未」                  | L传          | 土 上传        |             |         |             |  |
|                   | 国务院证券监督管理机构的核准文件              |                | 未                   | 上传          | 土垮          |             |         |             |  |
|                   | 关于修改公司章程的决议、决定                |                | 未」                  | 上传          | 土 上传        |             |         |             |  |
|                   | 变更经营范围需要提交有关的批准文件或            | 者许可证书复印件       | 未」                  | 上传          | <u>土</u> 上传 |             |         |             |  |
|                   | 营业执照正副本                       |                | 未」                  | 上传          | 土上传         |             |         |             |  |
|                   | 黄建华身份证(需上传)                   |                | B.                  | 上传          | 1. 重新上传     | 民童看         | 前删除     |             |  |
|                   | 其它上传材料                        |                | 未                   | 上传          | <u>土</u> 上传 |             |         |             |  |
|                   |                               | 上一步            | 保存                  | 预览并提交       | 关闭          |             |         |             |  |